## API連携認証(利用登録)

## A P I 連携認証(利用登録)

-----

**手順1** A P I 連携認証(利用登録)

| NTTDATA銀行                                                        | <sup>文字サイズ</sup><br>家する<br>高市で:50000                                                                                                    | API連携先の画面より遷移し、 <api連<br>証(利用登録)&gt;画面が表示されます。</api連<br>      |
|------------------------------------------------------------------|----------------------------------------------------------------------------------------------------|---------------------------------------------------------------|
|                                                                  | インターネットパンキングの不正利用にご注意下さい<br>・ NTデータ版行を扱ったメールや、心道たりのない名子メールにご注意下さい。NTデータ版行ではメー<br>ルでパスワードの入力を描くような名類をすることは絶対にありません。そのような不着なメールへの近<br>信は行わないようにお願いいたします。 | <ul> <li>入力して、「API連携」ボタンをクリックし、</li> <li>手順2へ進みます。</li> </ul> |
|                                                                  | 免責事項<br>・未規能はお客様の全証情報とAPI運用事業者に提供するものです。必ずお客様自身の責任において行う<br>て貸きますようお無いいたします。                                                                           |                                                               |
|                                                                  | はじめてログインされるお客様<br>・ インターネットバンキングの初回利用登録がお済みでないお客様は、NTTデータ銀行のホームページから<br>初回利用登録を行って下さい。<br>・ 初回利用登録後、初回ログインを行うことで当時能を使用できるようになります。                      |                                                               |
| 初回利用登録がな<br>ログインIO<br>(半典英語等6~12桁)<br>ログインJ(スワード<br>(半典英語等6~12桁) | <b>6済みの方</b><br>ダ! ソフトウェアキーボードを使用して入力する<br>A P I 連携                                                                                                    | <u>ーーログインID</u><br>ーーログインパスワード<br>API連携                       |
| ※注意事」<br>本機<br>「免<br>必ずお                                         |                                                                                                    | るものです。<br>のリンクより同規定を確認のうえ同意いただき、<br>願いいたします。                  |

## **手順2** API連携認証(利用登録)(追加認証)

| NTTOATA®6                                      | ****** 🚺 a 💩       | 88.0.03.5 EBIOE 0420 |
|------------------------------------------------|--------------------|----------------------|
| ▲ F I 連携認証 (認知識法人力)<br>■■の総論を入力し、「かへ」ボタンを使って下さ | u.                 | 新國(0; 80A0(4         |
| ▲加設加入力                                         |                    |                      |
| 58<br>75 (\$6)                                 | neges;<br>Generals |                      |
|                                                | PL55               |                      |
|                                                |                    |                      |

## **手順3** A P I 連携認証(利用登録)(情報連携認可)

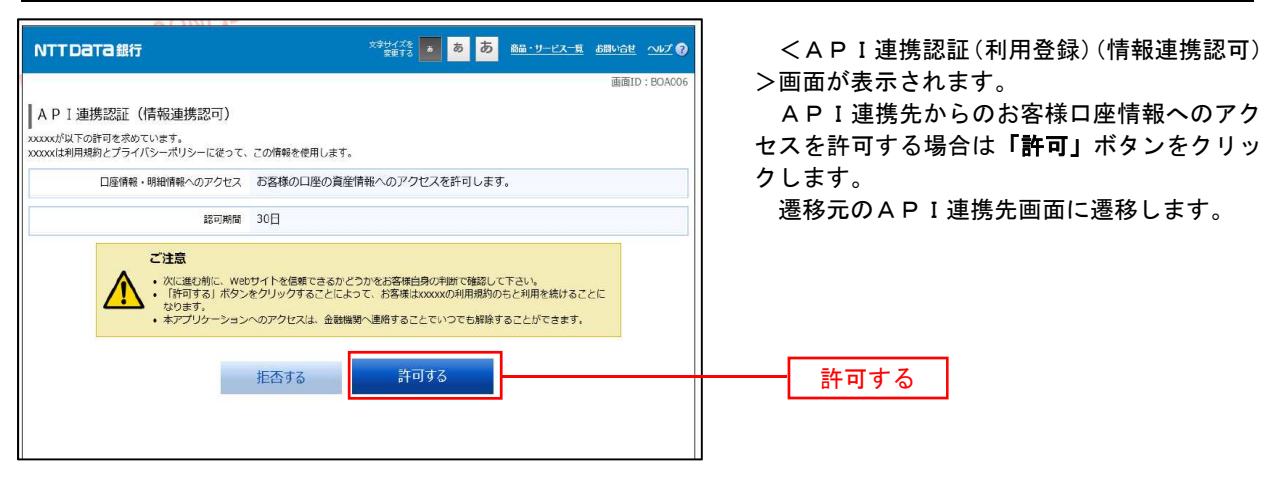